## **Registering for a PAXpress Account**

Prior to submitting prior authorization requests online, Texas prescribers must register for an account. This is a one-time process. Once your registration has been acknowledged and you receive your login credentials, you can use PAXpress to submit prior authorizations from any computer with a standard Internet browser.

**Note**: PAXpress is compatible with Microsoft<sup>®</sup> Internet Explorer<sup>®</sup> (version 7 or higher), Mozilla Firefox (all versions), and several other standard Internet browsers such as Google Chrome.

- 1 Navigate to the <u>PAXpress</u> home page (<u>https://paxpress.txpa.hidinc.com</u>).
- 2 Click the **PA Request** navigational tab at the top of the page.
- 3 Click the **Register Account** button toward the center of the page. The page displayed includes a User Information region toward the bottom of the page.

| User Information  |        |
|-------------------|--------|
|                   |        |
| * Email           |        |
| * First Name      |        |
| * Last Name       |        |
| * Phone           |        |
| * Organization    |        |
| * Address         | *<br>* |
| * Title           |        |
| Provider Informat | ion    |
|                   |        |
| * Associated Pro  | viders |
| Cancel            |        |

- 4 Complete <u>all</u> fields in the User Information section.
- 5 Click in the Associated Providers field and type either a provider's ID number or name.
  Note: You may also search for a provider by typing partial text, for example, type *Smi* to display a list of providers containing the letters "smi" anywhere in their name.
- 6 Click to select the desired provider from the list that is displayed.
- 7 Repeat steps 5 and 6 until you have selected all associated providers.
- 8 Click **Register**. A window is displayed, asking for confirmation of the information you supplied.
- 9 Click **Yes** to confirm the accuracy of the information and submit your request, or click **No** to return to the previous page to modify your information.

You will receive an e-mail indicating that your request was received and will be reviewed. Upon approval, you will receive another e-mail containing your login credentials.